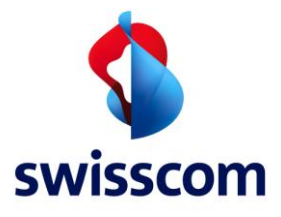

## Installation

FortiClient VPN Version 6.0 herunterladen auf https://forticlient.com/downloads

## Version 6.0

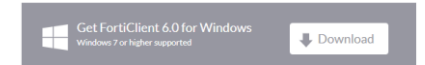

Heruntergeladene Datei (z.B. FortiClientOnlineInstaller\_6.0.exe) per Doppelklick ausführen, das Setupfenster öffnet sich.

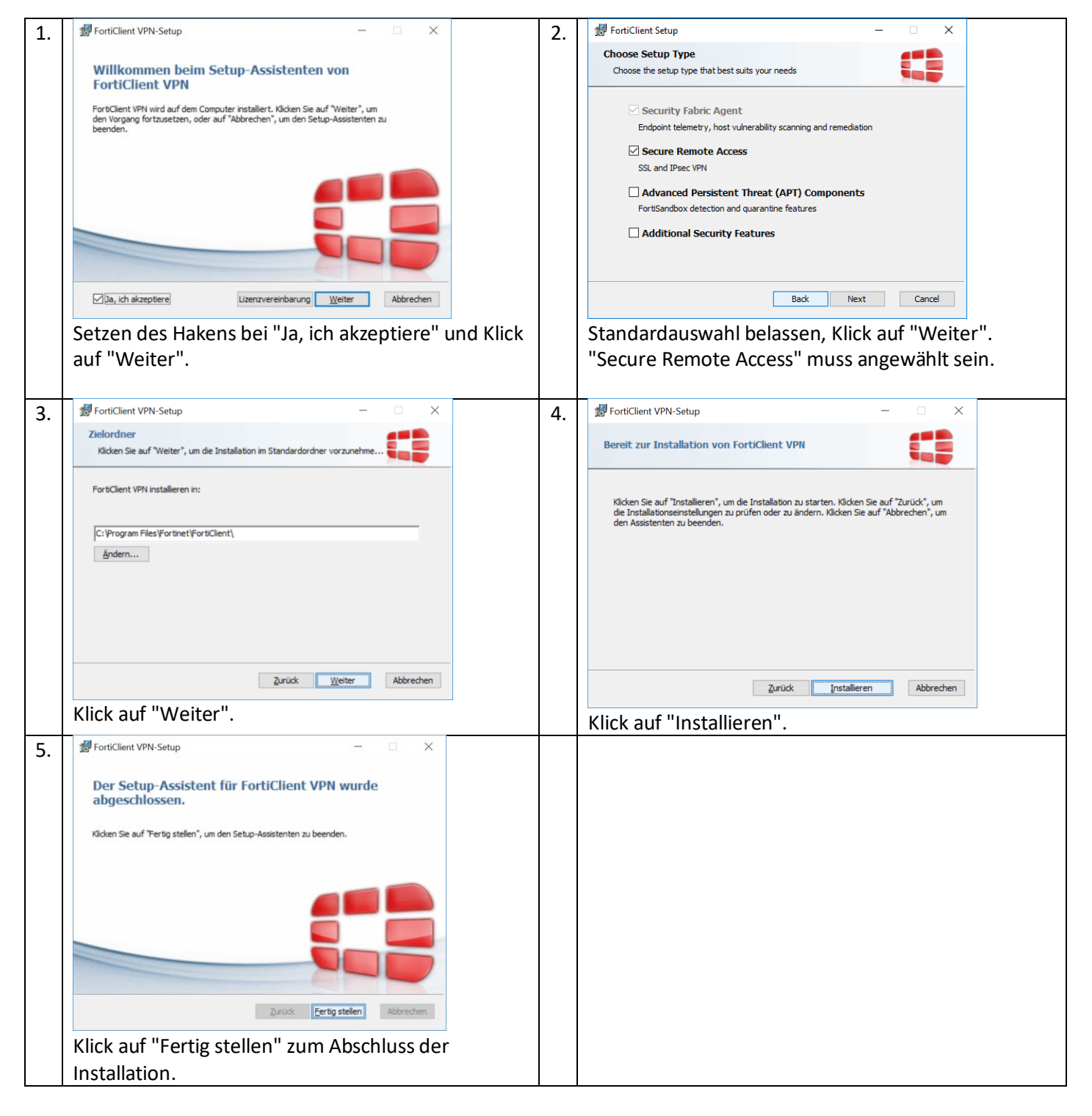

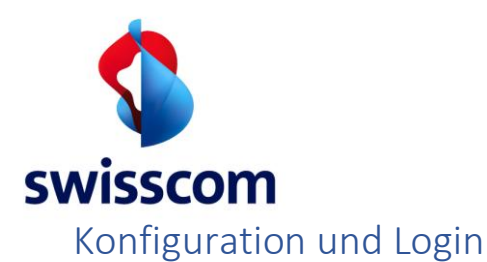

Nach der erfolgreichen Installation können Sie die Applikation "FortiClient" aus dem Startmenü ausführen.

| 1. | <ul> <li>FortiClient</li> <li>File Help</li> </ul> |                                                                                 | - | 0 | × |
|----|----------------------------------------------------|---------------------------------------------------------------------------------|---|---|---|
|    | 8                                                  | FortiClient - Getrennt                                                          |   |   |   |
|    | TAAMUMAS                                           | Registrieren Sie sich bei Security Fabric<br>FortiGate oder EMS IP: Verbinden = |   |   |   |
|    | COMPLIANCE & TELEMETRY                             |                                                                                 |   |   |   |
|    | SCHWACHSTELLEN SCAN                                |                                                                                 |   |   |   |
|    | REMOTE ZUGRIFF                                     |                                                                                 |   |   |   |
|    | Benachrichtigung                                   |                                                                                 |   |   |   |
|    | 🔅 Einstellungen                                    |                                                                                 |   |   |   |
|    | (1) Über                                           |                                                                                 |   |   |   |
|    |                                                    |                                                                                 |   |   |   |
|    |                                                    |                                                                                 |   |   |   |
|    |                                                    |                                                                                 |   |   |   |
|    | Einstellungen entsperren                           |                                                                                 |   |   |   |

Wechsel zur Sektion "REMOTE ZUGRIFF"

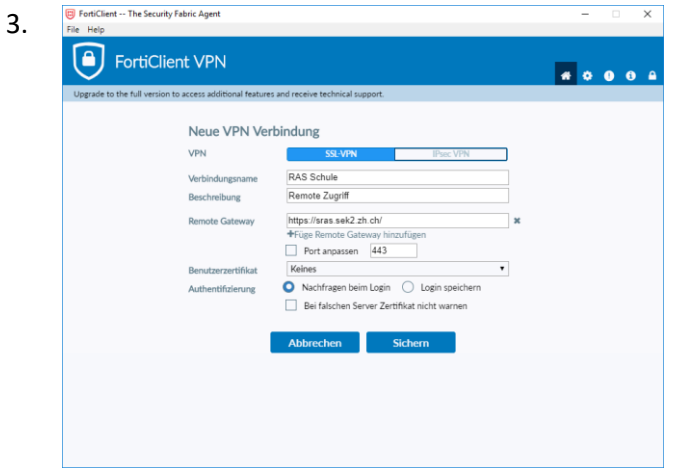

Als Verbindungsname einen sinnvollen Namen vergeben, optional eine Beschreibung der Verbindung angeben.

Als "Remote Gateway" muss

<u>https://sras.sek2.zh.ch</u> eingetragen werden. Klick auf "Sichern" schliesst den Dialog.

| 2. | FortiClient The Security Fabric Agent     File Help                                      | -   |     | ×   |
|----|------------------------------------------------------------------------------------------|-----|-----|-----|
|    | FortiClient VPN                                                                          | # 0 | 0 0 | B 🔒 |
|    | Upgrade to the full version to access additional features and receive technical support. |     |     |     |
|    |                                                                                          |     |     |     |
|    | <u>VPN konfisurieren</u>                                                                 |     |     |     |

Klick auf "VPN Konfigurieren".

| 4. | FortiClient The Security Fabric Agent     File Help     FortiClient VPN Upgrade to the full version to access additional features and receive technical support. | - 0 X |
|----|----------------------------------------------------------------------------------------------------|-------|
|    | VPN Name<br>Benutzername<br>Passort<br>Verbinden                                                                                                    | =     |

Das Login ist nun mit dem Benutzernamen (vorname.nachname.schule) und Passwort möglich.

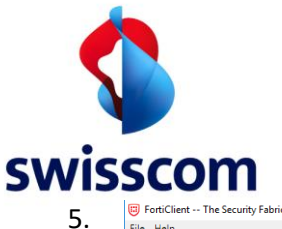

| FortiClient The Security Fabric Agent     File Halo                                      | - 6. BrotiClient The Security Fabric Agent                                               |
|------------------------------------------------------------------------------------------|------------------------------------------------------------------------------------------|
| FortiClient VPN                                                                          | FortiClient VPN                                                                          |
| Upgrade to the full version to access additional features and receive technical support. | Upgrade to the full version to access additional features and receive technical support. |
|                                                                                          | VPN-Verbindung ist aktiv                                                                 |
|                                                                                          | LIN Name BAS Schule                                                                      |
| Enter SMS OTP                                                                            | IP Adresse 10.62.226.1<br>Benutzename wif-test-student mba                               |
| VPN Name RAS Schule T                                                                    | Dauer 00:00:03                                                                           |
| Benutzername wifi-test-student.mba                                                       | Bytes empfangen 5.42 KB<br>Bytes gesendet 18.9 KB                                        |
| Passwort ······                                                                          |                                                                                          |
| Antwort                                                                                  | Trennen                                                                                  |
| OK Abbreview                                                                             |                                                                                          |
| OK Abbrechen                                                                             |                                                                                          |
| Nach dar Dessuertaingaha und Kliek auf                                                   | Die Verhindung ist nur heusestellt                                                       |

Nach der Passworteingabe und Klick auf "Verbinden" erscheint dieser Dialog. Im Feld "Antwort" muss der PIN+SMS-Code eingetragen werden (Eingabe ohne Abstand oder Pluszeichen)

## Die Verbindung ist nun hergestellt.

## **PIN Wechsel**

Bei der Eingabe des PIN mit Token kann die PIN so geändert werden. Die Eingabe muss ohne Abstand oder Pluszeichen erfolgen.

AltePIN + Token + NeuePIN + NeuePIN